## **Client Approval of Timesheets**

Working with JFC has never been easier! JFC Time allows employees to complete a timesheet online and electronically submit it to you for approval. Once approved, it will automatically be forwarded to JFC's payroll department for processing.

## How do you get started? It's easy!

You should have received a welcome email with login credentials but if you don't have that, or cannot remember your password, you can use the 'Forgot Password' option on the login screen at <a href="http://mytime.jfcglobal.com">http://mytime.jfcglobal.com</a>. You will be prompted to change your password upon first login. Going forward, you will receive an email each week with a link to the JFC Time portal to view any timesheets pending your approval.

|                      | JFC Global                                                                                                    |
|----------------------|----------------------------------------------------------------------------------------------------|
| Username<br>Password | The second second seco |

The 'Forgot Password' link on the login screen will send you an email with a new temporary password. Once logged in with the temporary password you may be prompted to change this.

NOTE: All timesheets must be supervisor approved by 12:00 pm (noon) on Monday. Failure to do so may result in delayed payment to employees.

## Home Screen

After successfully logging in you will see your home screen.

| !  |         | k Balte          |             |                                       |            |                                       |   |   | o =      |      | - •    |
|----|---------|------------------|-------------|---------------------------------------|------------|---------------------------------------|---|---|----------|------|--------|
| I. | TIMESHE | ETS USER REPORTS |             |                                       |            |                                       |   |   |          |      |        |
|    | ٤       |                  | 100 250 500 | Displaying 1 - 1 of 1 < PREVIOUS NEXT | > St       | tatus: APPROVED (1) 🗸                 |   |   |          |      | ລ      |
|    |         | Name 🗘 🏹         | Title 💲 🏹   | Timesheet Period 💠 🍸 🖡                | legular Ho | Awaiting Approval (0)<br>Rejected (0) | 0 | 7 | DT Hours | \$ ¥ | Expen  |
|    | /       |                  |             | 09/29/2024 - 10/05/2024 4             | 0          | Approved (1)                          |   |   | 0        |      | \$0.00 |
|    |         |                  |             |                                       |            | In Progress (1)                       |   |   |          |      |        |
|    |         |                  |             |                                       |            | Timeclocks (0)                        |   |   |          |      |        |
|    |         |                  |             |                                       |            |                                       |   |   |          |      |        |
|    |         |                  |             |                                       |            |                                       |   |   |          |      |        |
|    |         |                  |             |                                       |            |                                       |   |   |          |      |        |

Along the top you will see 'Timesheets', 'User', and 'Reports' menu options. Most of your time will be spent on the 'Timesheets' tab.

- 1. On the 'Timesheets' tab, you will see a 'Status' dropdown. This will allow you to filter which timesheets you want to see.
- 2. Now, confirm the 'Status' dropdown is set to Awaiting Approval.

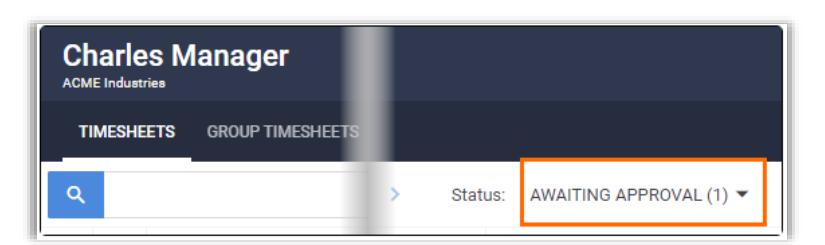

3. You can review timesheet details by selecting the **Edit** icon 🧪 next to the employee's name (you cannot edit the timesheet).

| Regular Hou | rs: 40 OT Hours: 0 DT Hours: | 0               |            |          |
|-------------|------------------------------|-----------------|------------|----------|
|             | PENSES 🕜 ATTACI              | HMENTS (0) 📋 NO | TES (0)    |          |
| Date        | In 🗘                         | Out 🗘           | Lunch Ho 🗘 | Lunch Mi |
| 09/29/2024  | 8:00 am                      | 5:00 pm         | 1          | 0        |
| 09/30/2024  | 8:00 am                      | 5:00 pm         | 1          | 0        |
| 10/01/2024  | 8:00 am                      | 5:00 pm         | 1          | 0        |

4. When reviewing the timesheet, you will have the option to add a note. This is visible to the employee.

| Regular Hours: 16 OT Ho | urs: 0 DT Hours: 0 |            |
|-------------------------|--------------------|------------|
| 🕓 TIME 🔳 EXPENSES       | ATTACHMENTS (0)    | INOTES (0) |
| •                       |                    |            |
|                         |                    |            |
| ADD NOTE                |                    |            |

5. On the 'Timesheets' tab, check the box next to each timesheet you wish to review.

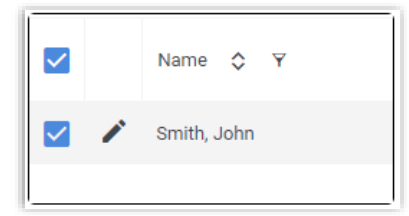

6. From the 'Actions / Selected' dropdown, choose Approve or Reject as needed.a. If you choose Reject, you will be prompted to enter a reason for the rejection.

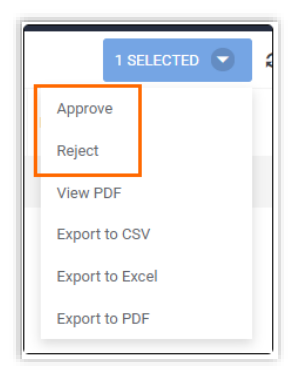

7. Only timesheets in 'Awaiting Approval' status can be approved, but you can view timesheets in any status.

## Client FAQ's

- 1. How do I access JFC Time?
  - a. Using this link: <u>http://mytime.jfcglobal.com</u> .
- 2. Where can I find the user guide and FAQ's?
  - a. Visit https://jfcglobal.com/resources/
- 3. What is my login information?
  - a. Your username should be your work email address.
  - b. Your password should be in your welcome email (you must change this the first time you log in)
- 4. What if my login doesn't work?
  - a. Is your email correct?
  - b. Did you try the 'Forgot Password' link on the login page?
  - c. Contact Payroll if you continue to have issues (<u>payroll@jfcglobal.com</u> | 717.761.8095)
- 5. What if my email or contact information changes?
  - a. Contact your JFC recruiter immediately. This is important as all JFC Time notifications are emailed. Your email is your access to JFC Time.
- 6. Can I approve timesheets from my phone?
  - a. Yes. You can use any device with an internet connection (pc, laptop, phone, tablet, etc)
- 7. What if an employee submitted incorrect hours and I need to correct them?
  - a. You must Reject the timesheet. The Employee will need to log in and correct the time, then re-submit for approval. It is not submitted to JFC for payment until you approve the timesheet.
- 8. How do I add an alternate/secondary approver?
  - a. Please contact <a href="mailto:payroll@jfcglobal.com">payroll@jfcglobal.com</a> to add a secondary approver.
- 9. Can I change the times I receive notifications?
  - a. No, not at this time.
- 10. What time do I need to approve by?
  - a. Monday by 12pm (noon), or as soon as possible upon the employee submitted the timesheet.